Xitracs Portal: Verifying and Updating Your Credentials, and Uploading your CV

- 1. Navigate to the Xitracs Portal Link on the IE Website.
- 2. Logon to the Xitracs Portal by clicking the Logon button.

| SUNIVERSITY of <u>WEST</u> FLORIDA                                       |             |
|--------------------------------------------------------------------------|-------------|
|                                                                          | Xitracs     |
| Welcome to the Xitracs™ Portal.                                          |             |
| Your system is configured for CAS SSO authentication. Click the logon bu | utton below |

3. Enter your UWF SSO Credentials, and click Log In.

| UNIVERSITY of<br>WEST FLORIDA | UNIVERSITY of<br>WEST FLORIDA |
|-------------------------------|-------------------------------|
| Username                      | dlamb                         |
| Password                      |                               |
| Log In                        | Log In                        |
| roblems logging in?           | Problems logging in?          |

4. Click on the Credentials on the Menu Bar.

| 🕉 UNI              | VERSI    | ΤΥ <i>of</i> <u>Μ</u> | V <u>est</u> fl | ORIDA       |       |          |                        |         |          |
|--------------------|----------|-----------------------|-----------------|-------------|-------|----------|------------------------|---------|----------|
|                    | Home     | Agencies              | Courses         | Credentials | Plans | Programs | Surveys                |         | 🗢 Logout |
| 🌡 Mr. Graham       | Lamb     |                       |                 |             |       |          | Library Tasks          | 0       | *Xitracs |
| Welcome Mr. (      | Graham L | amb to your           | Xitracs Port    | altm        |       |          |                        |         |          |
| Welcome to Xitracs | ł        |                       |                 |             |       |          | My Open Activities     |         |          |
|                    |          |                       |                 |             |       |          | You have no open activ | vities. |          |

5. Use the Dropdown arrow to expand each section and review the information.

| Ноп                   | e Agencie      | s Courses        | Credentials | Plans | Programs | Surveys       |   | ۥ L                                           | ogout |
|-----------------------|----------------|------------------|-------------|-------|----------|---------------|---|-----------------------------------------------|-------|
| Mr. Graham Lamb       | ]              |                  |             |       | ii<br>s  | Library Tasks | 0 | *× Xii                                        | tracs |
| ase Data              |                |                  |             |       |          |               |   | Click to open or close the Base Data section. | >     |
|                       |                |                  |             |       |          |               |   | Feedback                                      |       |
| Department            | History        |                  |             |       |          |               |   |                                               |       |
| School                | Col of Arts, S | oc Sci and Human |             |       |          |               |   |                                               |       |
| Faculty Rank          | Instructor     |                  |             |       |          |               |   |                                               |       |
| Employment Status     | Active         |                  |             |       |          |               |   |                                               |       |
| Tenure Status         | Tenured        |                  |             |       |          |               |   |                                               |       |
| Graduate Faculty      | Yes            |                  |             |       |          |               |   |                                               |       |
| Highest Degree Earned | Masters        |                  |             |       |          |               |   |                                               |       |
| CV On file            | No             |                  |             |       |          |               |   |                                               |       |
| Transcript Online     | Yes View       |                  |             |       |          |               |   |                                               |       |
| Evaluation Online     | No             |                  |             |       |          |               |   |                                               |       |
| osition Details       |                |                  |             |       |          |               |   |                                               | ~     |
| egrees and Awards     | 6              |                  |             |       |          |               |   |                                               | ~     |
| ortifications & Licor | euroe          |                  |             |       |          |               |   |                                               | *     |

6. If anything needs to be changed or updated, click the Feedback button in the top right corner of each section.

| Hom                   | e Agencies         | Courses      | Credentials | Plans | Programs Surveys | 🗘 Logo   |
|-----------------------|--------------------|--------------|-------------|-------|------------------|----------|
| Mr. Graham Lamb       |                    |              |             |       | Library Tasks    | ‡‡ Xitra |
| ase Data              |                    |              |             |       |                  |          |
|                       |                    |              |             |       |                  | Feedback |
| Department            | History            |              |             |       |                  |          |
| School                | Col of Arts, Soc S | ci and Human |             |       |                  |          |
| aculty Rank           | Instructor         |              |             |       |                  |          |
| Employment Status     | Active             |              |             |       |                  |          |
| Tenure Status         | Tenured            |              |             |       |                  |          |
| Graduate Faculty      | Yes                |              |             |       |                  |          |
| Highest Degree Earned | Masters            |              |             |       |                  |          |
| CV On file            | No                 |              |             |       |                  |          |
| Franscript Online     | Yes View           |              |             |       |                  |          |
| Evaluation Online     | No                 |              |             |       |                  |          |
| osition Details       |                    |              |             |       |                  |          |
| egrees and Awards     |                    |              |             |       |                  |          |
| antifications 9 Lines | euroe              |              |             |       |                  |          |

7. First you will select the appropriate field. When uploading your CV, select "CV On file"

|    | Base Data Feedback                                                     |
|----|------------------------------------------------------------------------|
| s  | Select Field                                                           |
| I  |                                                                        |
| l  | Faculty Rank<br>Employment Status<br>Tenure Status<br>Graduate Faculty |
| ł  | Highest Degree Earned                                                  |
| l  | CV On file<br>Transcript online                                        |
|    |                                                                        |
| oc | File (optional)                                                        |
| ł  | Choose File No file chosen                                             |
|    | Save Cancel                                                            |

8. Enter in all of the necessary information into the Comment section. Attach any supporting documentation using the Choose File button.

| Base Data Feedback                                                                                                    |    |
|----------------------------------------------------------------------------------------------------|----|
| Select Field                                                                                                    | ٩  |
| Comment                                                                                                    | ·  |
| Enter in all of the necessary information into the Comment section. Attach any supporting documentation using the Choose File button | 1, |
| File (optional)                                                                                                    |    |
| Save Cancel                                                                                                    |    |

9. When Attaching a file to your feedback, Click the Choose File button at the bottom left of the popup window above the Save button.

| Base Data Feedback                                                                                                    |   |
|----------------------------------------------------------------------------------------------------|---|
| Select Field                                                                                                    | • |
| Comment                                                                                                    | Ŷ |
| Enter in all of the necessary information into the Comment section. Attach any supporting documentation using the Choose File button | 1 |
| File (optional)<br>Choose File No file chosen<br>Save Cancel                                                                         |   |

10. Navigate to the folder where you have saved your properly formatted PDF and select the appropriate file. Then Click the Open button to Attach it to your Feedback.

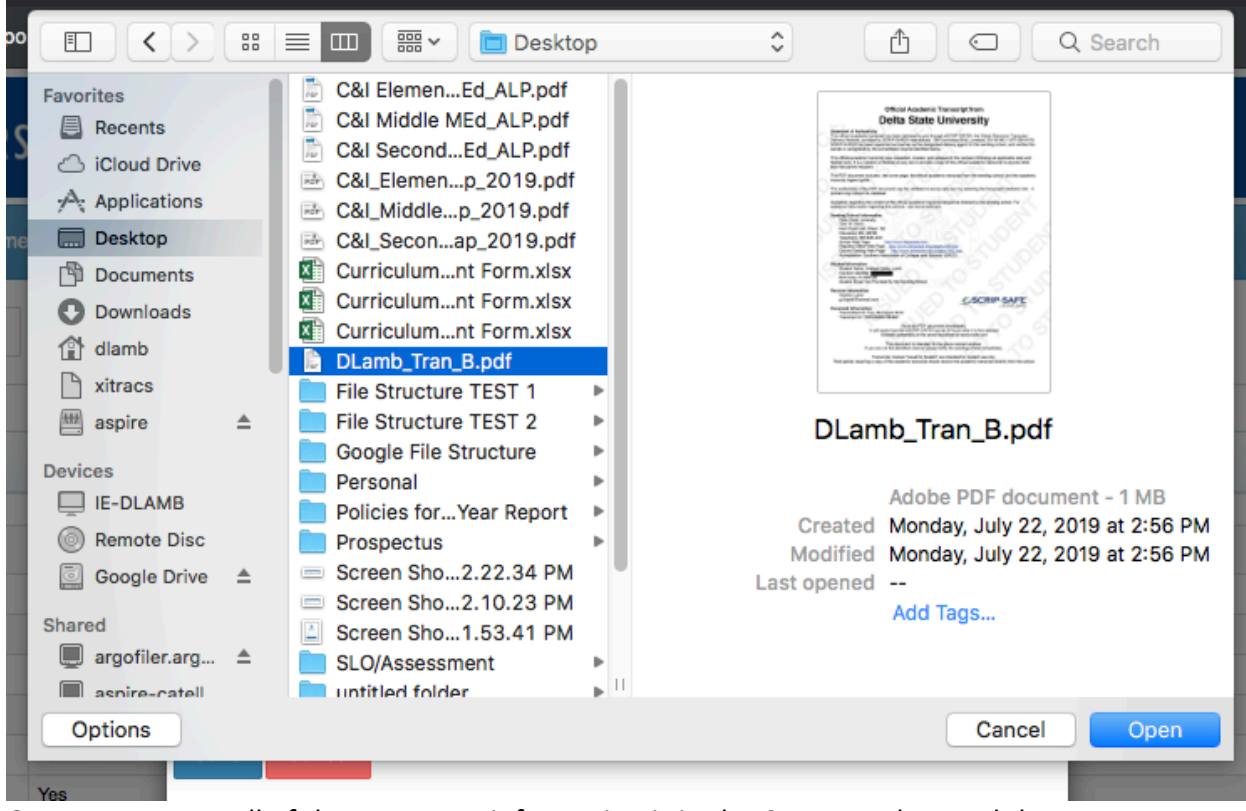

11. Once you ensure all of the necessary information is in the Comment box and the correctly named PDF is listed next to Choose File, then you can click the Save button. Your Feedback will be sent to the Office of Institutional Effectiveness for review.

| Select Field       | a                                                                                                    |
|--------------------|----------------------------------------------------------------------------------------------------|
| Comment            |                                                                                                    |
| Enter in<br>docume | all of the necessary information into the Comment section. Attach any supporting entation using the Choose File button |
|                    |                                                                                                    |
| File (option       | nal)<br>Tran B.odf                                                                                                    |